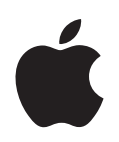

## iPod shuffle Funksjonsoversikt

## Innhold

| Kapittel 1 | 3<br>4<br>5<br>6<br>7          | Grunnleggende om iPod shuffle<br>iPod shuffle-oversikt<br>Bruke iPod shuffle-kontrollene<br>Koble iPod shuffle til og fra<br>Lade batteriet<br>Statuslys             |
|------------|--------------------------------|----------------------------------------------------------------------------------------------------|
| Kapittel 2 | 9<br>9<br>10<br>12<br>13<br>16 | <b>Overføre og spille musikk</b><br>Om iTunes<br>Importere musikk til iTunes-biblioteket<br>Organisere musikken<br>Overføre musikk til iPod shuffle<br>Spille musikk |
| Kapittel 3 | 19<br>19                       | <b>Oppbevare filer på iPod shuffle</b><br>Bruke iPod shuffle som en ekstern disk                                                                                     |
| Kapittel 4 | 21<br>21<br>22<br>22<br>22     | <b>iPod shuffle-tilbehør</b><br>Apple Earphones<br>iPod shuffle Dock<br>iPod USB Power Adapter<br>Oversikt over tilbehør                                             |
| Kapittel 5 | 23<br>26                       | <b>Tips og problemløsing</b><br>Oppdatere og gjenoppbygge iPod shuffle-programvaren                                                                                  |
| Kapittel 6 | 27<br>27<br>29                 | <b>Sikkerhet og håndtering</b><br>Viktig sikkerhetsinformasjon<br>Viktig informasjon om håndtering                                                                   |
| Kapittel 7 | 30                             | Mer informasjon, service og support                                                                                                    |

## Grunnleggende om iPod shuffle

# 1

Gratulerer med din nye iPod shuffle. Les dette kapitlet for å få oversikt over iPod shuffle-funksjonene, hvordan du bruker kontrollene og mer.

Før du begynner å bruke iPod shuffle, legger du inn musikk eller andre lydfiler på datamaskinen. Deretter overfører du filene til iPod shuffle.

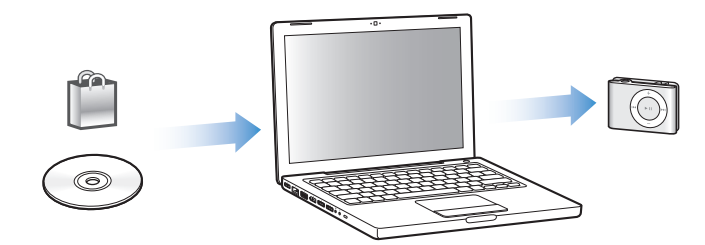

Med iPod shuffle kan du:

- Høre på musikk mens du er på farten
- Høre på podcaster, som er lydsendinger som lastes ned fra Internett, og som har mye til felles med vanlige radioprogrammer
- Høre på lydbøker du har kjøpt fra iTunes Store eller audible.com
- Oppbevare eller sikkerhetskopiere filer og andre data ved å bruke iPod shuffle som en ekstern disk

## iPod shuffle-oversikt

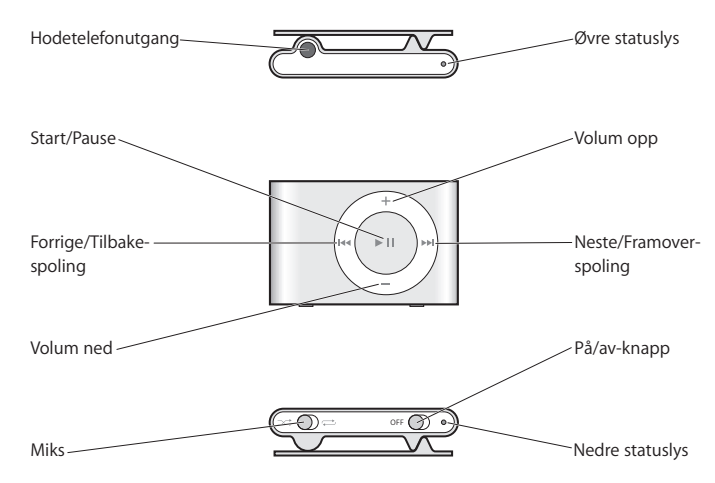

## Bruke iPod shuffle-kontrollene

Med de brukervennlige kontrollene er det enkelt å spille musikk, lydbøker og podcaster på iPod shuffle.

| Hvis du vil gjøre dette                                          | Gjør du følgende                                                                                                    |
|------------------------------------------------------------------|----------------------------------------------------------------------------------------------------|
| Slå iPod shuffle på eller av                                     | Skyv på På/av-bryteren (grønt viser at iPod shuffle er på).                                                                                                    |
| Start                                                            | Trykk på Start/Pause (►II).                                                                                                    |
| Pause                                                            | Trykk på Start/Pause (►II)                                                                                                    |
| Justere volumet                                                  | Trykk på Volum opp (+) eller Volum ned (-).                                                                                                    |
| Angi avspillingsrekkefølge                                       | Skyv mikseknappen (X for avspilling i tilfeldig rekkefølge, C for avspilling i rekkefølge).                                                                                            |
| Gå til neste spor                                                | Trykk på Neste/Framoverspoling-knappen (🛏).                                                                                                    |
| Starte et spor på nytt                                           | Trykk på Forrige/Tilbakespoling-knappen (144).                                                                                                    |
| Spille forrige spor                                              | Trykk på Forrige/Tilbakespoling-knappen (144) to ganger.                                                                                                    |
| Gå til første spor                                               | Trykk på Start/Pause (►II) tre ganger, raskt.                                                                                                    |
| Spole framover eller bakover                                     | Hold nede Neste/Framoverspoling (>>>) eller Forrige/<br>Tilbakespoling (>>>).                                                                                                    |
| Deaktivere knappene på<br>iPod shuffle                           | Hold nede Start/Pause (>II) i cirka tre sekunder, til statuslyset<br>blinker oransje tre ganger.                                                                                       |
| (slik at ingenting skjer hvis du<br>skulle komme borti knappene) | Gjenta for å aktivere knappene (statuslyset blinker grønt tre<br>ganger når knappene er aktivert).                                                                                     |
| Nullstille iPod shuffle<br>(hvis iPod shuffle ikke reagerer)     | Fjern iPod shuffle fra Dock. Slå av iPod shuffle, vent i fem<br>sekunder, og slå den på igjen.                                                                                         |
| Finne serienummeret til<br>iPod shuffle                          | Se under klipsen på iPod shuffle. Hvis iPod shuffle er koblet til<br>maskinen, kan du se serienummeret ved å markere iPod shuffle<br>i Kilde-panelet og klikke på Innstillinger-fanen. |

## Koble iPod shuffle til og fra

Koble iPod shuffle til datamaskinen for å overføre sanger og andre lydfiler, og for å lade batteriet. Koble fra iPod shuffle når du er ferdig.

### Koble til iPod shuffle

#### Slik kobler du iPod shuffle til datamaskinen:

 Koble iPod shuffle Dock (følger med) til en USB-utgang på datamaskinen. Deretter setter du iPod shuffle i dokkingstasjonen.

*Merk:* Koble dokkingstasjonen til en høyeffekts USB-utgang hvis du skal lade batteriet. Vi anbefaler at du bruker en USB 2.0-utgang. Ikke bruk en USB-utgang på tastaturet.

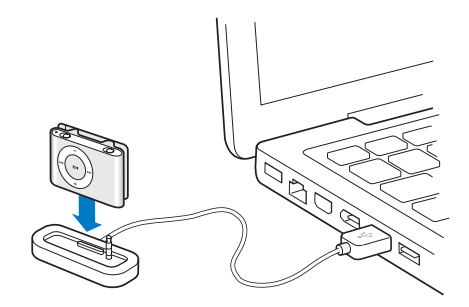

Den første gangen du kobler iPod shuffle til datamaskinen, hjelper iPod-oppsettassistent deg med å konfigurere iPod shuffle og synkronisere den med iTunesbiblioteket ditt.

*Viktig:* Når du har synkronisert iPod shuffle med iTunes-biblioteket på en datamaskin, vil det hver gang du kobler iPod shuffle til en annen maskin, vises en melding som spør deg om du vil synkronisere med iTunes-biblioteket på den nye maskinen. Klikk på Avbryt hvis du vil beholde musikken du allerede har på iPod shuffle. Klikk på Overfør kjøp for å beholde innholdet på iPod shuffle og kopiere de kjøpte filene på den til iTunes-biblioteket på den nye maskinen. Hvis du vil vite mer, slår du opp i iTunes Hjelp.

#### Koble iPod shuffle fra datamaskinen

Det er viktig at du ikke kobler iPod shuffle fra maskinen mens lydfiler overføres eller når iPod shuffle brukes som ekstern disk. Du kan kontrollere om du kan koble fra iPod shuffle ved å se øverst i iTunes-vinduet eller ved å se på iPod shuffle-statuslyset.

*Viktig:* Hvis du ser en «Vent med å koble fra»-melding i iTunes, eller hvis statuslyset på iPod shuffle blinker oransje, må du mate ut iPod shuffle før du kobler den fra. Hvis du ikke mater ut iPod shuffle før du kobler den fra, kan du ødelegge filene du har lagret på den.

Hvis du aktiverer iPod shuffle for bruk som disk (les på side 19), må du alltid mate ut iPod shuffle før du kobler den fra.

#### Slik mater du ut iPod shuffle:

■ Klikk på Mat ut-knappen (♠) i iTunes ved siden av iPod shuffle i Kilde-panelet.

*Hvis du bruker en Mac,* kan du også mate ut iPod shuffle ved å flytte iPod shufflesymbolet på skrivebordet til papirkurven.

*Hvis du bruker en Windows-PC,* kan du mate ut iPod shuffle ved å klikke på ikonet for trygg fjerning av maskinvare i systemstatusfeltet i Windows og velge iPod shuffle.

#### Slik kobler du fra iPod shuffle:

Fjern iPod shuffle fra dokkingstasjonen.

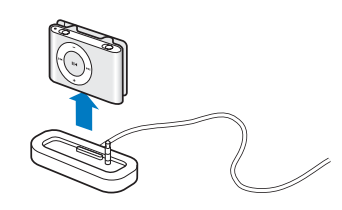

### Lade batteriet

iPod shuffle har et innebygd, oppladbart batteri.

Du får best resultater hvis du lader batteriet til det er helt fullt den første gangen du bruker iPod shuffle. Hvis batteriet er helt tomt, er det 80 prosent ladet etter omtrent to timer og fulladet eller omtrent fire timer.

Hvis det er lenge siden du har brukt iPod shuffle, er det mulig at batteriet må lades før bruk.

#### Slik lader du batteriet ved hjelp av datamaskinen:

 Koble iPod shuffle til en høyeffekts USB-utgang på maskinen ved hjelp av iPod shuffle Dock som følger med. Maskinen må være på og ikke i dvale (noen Macintosh-modeller kan være i dvale og lade iPod shuffle likevel).

Når batteriet lades, lyser statuslyset på iPod shuffle oransje. Når batteriet er fulladet, lyser batteristatuslyset grønt.

*Merk:* Hvis iPod shuffle brukes som disk (les side 19), eller hvis iTunes overfører sanger eller innstillinger til iPod shuffle, blinker statuslyset oransje for å minne deg på at du må mate ut iPod shuffle før du kobler den fra.

Hvis du ikke ser statuslyset, er det mulig at iPod shuffle ikke er koblet til en høyeffekts USB-utgang. Koble den til en annen USB-utgang på maskinen.

Merk: Du kan overføre sanger samtidig som batteriet lades.

Hvis du vil lade iPod shuffle når du ikke har tilgang til en datamaskin, kan du koble iPod shuffle til en iPod USB Power Adapter-strømforsyningsenhet (kjøpes fra www.apple.com/no).

#### Slik lader du batteriet ved hjelp av en iPod USB Power Adapterstrømforsyningsenhet:

- 1 Koble vekselstrømstøpselet til strømforsyningsenheten (det er mulig at dette allerede er gjort).
- 2 Koble USB-pluggen på iPod shuffle Dock til strømforsyningsenheten.
- 3 Koble strømforsyningsenheten til en stikkontakt.
- 4 Sett iPod shuffle i dokkingstasjonen.

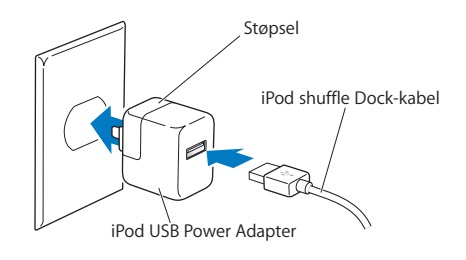

*Advarsel:* Les alle sikkerhetsinstruksjoner om iPod USB Power Adapterstrømforsyningsenheten på side 28 før bruk.

iPod shuffle kan kobles fra og brukes før batteriet er fulladet.

*Merk:* Oppladbare batterier har et begrenset antall ladesykluser. Batteriets levetid og hvor mange ganger det kan lades, er avhengig av bruk og innstillinger. Du finner informasjon om dette på www.apple.com/no/batteries.

#### Kontrollere batteristatus

Når du slår iPod shuffle på eller kobler den fra maskinen eller strømforsyningsenheten, forteller statuslyset deg omtrent hvor mye strøm det er på batteriet. (Se tabellen på neste side.) Hvis iPod shuffle allerede er på, kan du kontrollere batteristatusen uten å avbryte avspillingen ved å slå iPod shuffle raskt av og på igjen.

### **Statuslys**

iPod shuffle har to statuslys, ett øverst og ett nederst. Lysene viser batteristatus og forteller deg om du har trykket på en knapp, om iPod shuffle er aktivert som disk, eller om det er noe galt.

| Slå på eller koble         | e fra                                       |                                                                                                    |  |  |
|----------------------------|---------------------------------------------|----------------------------------------------------------------------------------------------------|--|--|
|                            | erønt                                       | Mye strøm (30–100 %)                                                                               |  |  |
|                            | 🛑 oransje                                   | Lite strøm (10–30 %)                                                                               |  |  |
| +                          | e rødt                                      | Svært lite strøm (< 10 %)                                                                          |  |  |
| 1 B                        | 🔘 ikke lys                                  | Batteriet er tomt                                                                                  |  |  |
|                            | vekslende grønt og to oransje (10 sekunder) | FEIL: iPod shuffle må gjenoppbygges                                                                |  |  |
| Tilkoblet                  |                                             |                                                                                                    |  |  |
|                            | 🛑 oransje (kontinuerlig)                    | Lader                                                                                              |  |  |
|                            | grønt (kontinuerlig)                        | Fulladet                                                                                           |  |  |
|                            | blinker oransje<br>(kontinuerlig)           | Vent med å koble fra (iTunes<br>synkroniserer eller iPod shuffle<br>er aktivert for bruk som disk) |  |  |
| Trykke på knapp            | er                                          |                                                                                                    |  |  |
| +                          | grønt                                       | Start (►=)                                                                                         |  |  |
|                            | 🔵 🔵 🔵 grønt (1 minutt)                      | Pause (►=)                                                                                         |  |  |
| _                          | Holde nede:                                 |                                                                                                    |  |  |
|                            | oransje e e grønt, deretter tre             | Knapper deaktiveres                                                                                |  |  |
|                            | eretter tre eretter tre grønne              | Knapper aktiveres                                                                                  |  |  |
| +                          | 🌒 grønt                                     | Volum opp (+) eller ned (–)                                                                        |  |  |
|                            | 🛑 🛑 tre oransje                             | Brukerangitt volumgrense er nådd                                                                   |  |  |
|                            | Holde nede:                                 |                                                                                                    |  |  |
| $\checkmark$               | erent grønt                                 | Volum opp (+) eller ned (–)                                                                        |  |  |
|                            | 🔘 ikke lys                                  | Høyeste eller laveste volum er nådd                                                                |  |  |
|                            | 🛑 🛑 🛑 tre oransje                           | Brukerangitt volumgrense er nådd                                                                   |  |  |
| +                          | 🌒 grønt                                     | Forrige spor (144)                                                                                 |  |  |
|                            | Holde nede:                                 |                                                                                                    |  |  |
|                            | grønt                                       | Spole tilbake (++)                                                                                 |  |  |
| +                          | • grønt                                     | Neste spor (++)                                                                                    |  |  |
|                            | Holde nede:                                 |                                                                                                    |  |  |
|                            | grønt                                       | Spole framover (++)                                                                                |  |  |
| Hvilken som helst<br>knapp | oransje                                     | Ingen handling (knappene er<br>deaktivert)                                                         |  |  |
|                            | vekslende grønt og<br>oransje (2 sekunder)  | FEIL: Ingen musikk på enheten                                                                      |  |  |
| Mens iPod shuffle spiller  |                                             |                                                                                                    |  |  |
|                            | 🛑 🛑 🛑 blinker rødt (kontinuerlig)           | Batteriet er nesten tomt                                                                           |  |  |

## Overføre og spille musikk

## Med iPod shuffle kan du ta med deg musikksamlingen overalt. I dette kapitlet lærer du hvordan du overfører musikk og lytter til iPod shuffle.

Når du skal bruke iPod shuffle, importerer du musikk, lydbøker og podcaster (radioprogramlignende innspillinger) til datamaskinen og overfører dem deretter til iPod shuffle. Les videre for å lære mer om trinnene i denne prosessen, blant annet:

- Hente musikk fra CD-samlingen, harddisken eller iTunes Store (som er en del av iTunes og kun tilgjengelig i enkelte land) til iTunes-programmet på datamaskinen
- Organisere musikk og andre lydfiler i spillelister
- Overføre sanger, lydbøker og podcaster til iPod shuffle
- Spille musikk eller høre på annen lyd mens du er på farten

## **Om iTunes**

iTunes er programmet du bruker når du skal overføre musikk, lydbøker og podcaster til iPod shuffle. Når du kobler iPod shuffle til datamaskinen, starter iTunes automatisk.

Denne håndboken forklarer hvordan du bruker iTunes til å overføre musikk og andre lydfiler til datamaskinen, lager egne samlinger med favorittsangene dine (kalt spillelister), overfører dem til iPod shuffle og endrer innstillinger på iPod shuffle.

iTunes har også mange andre funksjoner. Du finner informasjon om dette ved å åpne iTunes og velge Hjelp > iTunes Hjelp.

### Importere musikk til iTunes-biblioteket

Før du kan høre på musikk på iPod shuffle, må musikken legges inn i iTunes-biblioteket på datamaskinen.

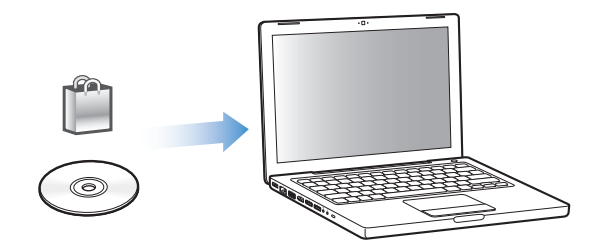

#### Du kan overføre musikk iTunes-biblioteket på tre måter:

- Kjøpe musikk og lydbøker eller laste ned podcaster fra iTunes Store på Internett.
- Importere musikk fra lyd-CDer.
- Legge inn musikk og andre lydfiler du allerede har på maskinen.

#### Kjøpe sanger og laste ned podcaster fra iTunes Store

Hvis du har en Internett-forbindelse, er det enkelt å kjøpe og laste ned sanger, albumer og lydbøker fra iTunes Store. Du kan også abonnere på og laste ned podcaster, som er Internett-baserte radioprogrammer.

Hvis du vil kjøpe musikk på Internett fra iTunes Store, må du først opprette en Applekonto i iTunes. Deretter finner du sangene du vil kjøpe, og kjøper dem. Hvis du allerede har en Apple-konto, eller hvis du har en America Online-konto (tilgjengelig kun i enkelte land), kan du bruke den kontoen når du logger deg på iTunes Store for å kjøpe musikk.

#### Slik logger du deg på iTunes Store:

- Apne iTunes, og gjør følgende:
  - Hvis du allerede har en iTunes-konto, velger du Butikk > Logg på.
  - *Hvis du ikke har en iTunes-konto,* velger du Butikk > Opprett konto. Følg instruksjonene på skjermen for å opprette en Apple-konto, eller oppgi informasjon om Apple-kontoen eller AOL-kontoen din hvis du allerede har en.

#### Slik finner du sanger, lydbøker og podcaster:

Du kan bla gjennom eller søke i innholdet på iTunes Store for å finne et album, en sang eller en artist du leter etter. Åpne iTunes, og klikk på iTunes Store i kildepanelet.

- *Du kan bla i iTunes Store* ved å velge en musikksjanger fra Choose Genre-lokalmenyen og klikke på objektene som vises, eller ved å klikke på Bla-knappen i iTunes Store-vinduet.
- Du kan se etter podcaster, ved å klikke på Podcasts-koblingen i iTunes Store-vinduet.
- *Du kan søke i iTunes Store* ved å skrive inn navn på et album, en artist eller komponist i feltet Søk i iTunes Store.

- Du kan begrense søket ved å skrive inn noe i feltet Søk i iTunes Store, trykke på retureller Enter-tasten og deretter klikke på objekter i søkelinjen øverst i resultatvinduet. Hvis du for eksempel vil søke etter kun sangtitler og albumer, klikker du på MUSIC.
- Du kan søke etter en kombinasjon av objekter ved å klikke på Power Search.
- *Hvis du vil gå tilbake til hovedsiden i iTunes Store,* klikker du på Hjem-knappen øverst til venstre i iTunes Store-hovedvinduet.

#### Slik kjøper du en sang, et album eller en lydbok:

1 Klikk på iTunes Store i kildepanelet, og finn objektet du vil kjøpe.

Du kan dobbeltklikke på en sang eller et annet objekt for å høre et utdrag og forsikre deg om at det er det objektet du vil kjøpe.

2 Klikk på Kjøp sang, Kjøp album eller Kjøp bok.

Objektet lastes ned til datamaskinen, og betalingskortet du har oppgitt for Apple- eller AOL-kontoen din, blir belastet for beløpet.

#### Slik laster du ned eller starter abonnement på en podcast:

- 1 Klikk på iTunes Store i kildepanelet.
- 2 Klikk på Podcasts-koblingen på venstre side på hovedsiden i iTunes Store.
- 3 Finn fram til podcasten du vil laste ned.
  - *Hvis du vil laste ned en enkeltepisode av en podcast,* klikker du på Hent episodeknappen ved siden av episoden.
  - Hvis du vil abonnere på en podcast, klikker du på Subscribe-knappen ved siden av podcastbildet. iTunes laster ned den nyeste episoden. Når nye episoder blir tilgjengelige, lastes de automatisk ned til iTunes når datamaskinen kobles til Internett.

### Importere musikk til iTunes fra lyd-CDer

Følg disse instruksjonene for å overføre musikk fra en CD til iTunes.

#### Slik importerer du musikk fra en lyd-CD til iTunes:

1 Sett inn en CD i maskinens optiske stasjon, og åpne iTunes.

*Hvis datamaskinen er koblet til Internett,* henter iTunes navnet på sangene på CDen fra en Internett-basert database (hvis tilgjengelig) og viser dem i iTunes-vinduet.

*Hvis du ikke har Internett-forbindelse,* kan du importere CDer og velge Avansert > Hent navn på CD-spor på et senere tidspunkt, når datamaskinen er koblet til Internett. iTunes henter navnet på sangene på CDene du har importert.

*Hvis navnene på CD-sporene ikke er tilgjengelig på Internett,* kan du skrive inn navn på sanger manuelt. Les «Legge inn navn på sanger og annen informasjon» på side 12.

Når du har lagt inn sanginformasjonen, kan du vise sangene etter tittel, artist, album eller annet i iTunes.

- 2 Klikk for å fjerne markeringen i avkrysningsruten ved siden av sanger du ikke vil importere fra CDen.
- 3 Klikk på Importer-knappen. Øverst i iTunes-vinduet finner du informasjon om hvor lang tid det vil ta å importere hver sang.

Standardinnstillingen i iTunes er at sangene spilles mens de importeres. Hvis du skal importere mange sanger, kan du forbedre importytelsen ved å ikke spille av sangene under importeringen.

- 4 Klikk på Mat ut-knappen (♠) for å mate ut CDen.
- 5 Gjenta disse trinnene når du skal importere andre CDer.

#### Legge inn navn på sanger og annen informasjon

Du kan skrive inn navn og annen informasjon, blant annet egne kommentarer, manuelt for sanger og andre filer i iTunes-biblioteket.

#### Slik skriver du inn navn på sanger og annen informasjon manuelt:

- 1 Marker det første sporet på CDen, og velg Arkiv > Vis info.
- 2 Klikk på Info.
- 3 Skriv inn informasjon om sangen.
- 4 Klikk på Neste for å skrive inn informasjon om det neste sporet.

#### Legge sanger som allerede ligger på maskinen, inn i iTunesbiblioteket

Hvis du har digitale musikkfiler, for eksempel MP3-filer, liggende på maskinen, er det enkelt å legge dem inn i iTunes-biblioteket.

#### Slik legger du sanger som allerede ligger på maskinen, inn i iTunes-biblioteket:

 Flytt mappen eller disken med lydfilene til BIBLIOTEK-overskriften i iTunes-kildepanelet (eller velg Arkiv > Legg til i biblioteket, og marker mappen eller disken). Hvis iTunes støtter filformatet sangene er kodet i, legges de automatisk til i iTunes-biblioteket.

Du kan også flytte enkeltsanger inn i iTunes.

*Merk:* Hvis du bruker iTunes for Windows, kan du konvertere ubeskyttede, digitale musikkfiler som er laget med Windows Media Player, til et iTunes-kompatibelt format, for eksempel AAC eller MP3. Dette kan være nyttig hvis du har musikk som er kodet med WMA-formatet. Hvis du vil vite mer, åpner du iTunes og velger Hjelp > iTunes Hjelp.

### Organisere musikken

Ved hjelp av iTunes kan du organisere sanger og andre objekter i lister som kalles spillelister, akkurat slik du vil ha dem. Du kan for eksempel opprette spillelister med sanger du liker å høre på mens du trener, eller spillelister med sanger som passer til ulike stemninger. Du kan også lage smarte spillelister som oppdateres automatisk, basert på kriterier du velger. Når du legger til sanger i iTunes som passer kriteriene, legges de automatisk til i den smarte spillelisten.

Du kan opprette så mange spillelister du vil, med sanger fra iTunes-biblioteket. Sanger blir fortsatt liggende i iTunes-biblioteket selv om du legger dem til i en spilleliste og deretter fjerner dem.

#### Slik oppretter du en spilleliste i iTunes:

- 1 Klikk på Legg til-knappen (+), eller velg Arkiv > Ny spilleliste.
- 2 Skriv inn et navn på spillelisten.
- 3 Klikk på Musikk i BIBLIOTEK-listen, og flytt en sang eller et annet objekt til spillelisten.

Hvis du vil markere flere sanger, holder du nede Skift- eller Kommando-tasten (発) når du markerer sangene hvis du bruker en Macintosh-maskin, eller Skift- eller Ctrl-tasten hvis du bruker en Windows-PC.

#### Slik oppretter du en smart spilleliste:

Velg Arkiv > Ny smart spilleliste, og angi deretter kriteriene for spillelisten.

### Overføre musikk til iPod shuffle

Når du har importert og organisert musikken i iTunes, er det enkelt å overføre den til iPod shuffle.

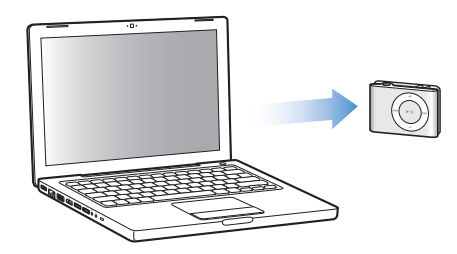

Når du skal stille inn hvordan musikk overføres fra iTunes til iPod shuffle, kobler du iPod shuffle til maskinen, markerer iPod shuffle i Kilde-panelet og angir innstillinger nederst i Innhold-panelet. Flere innstillinger for overføring av musikk og bruk av iPod shuffle vises i Innstillinger-panelet.

#### Autofylle iPod shuffle

iTunes kan automatisk overføre et utvalg sanger til iPod shuffle når du klikker på en knapp. Du kan velge om sangene skal hentes fra hele biblioteket eller fra en bestemt spilleliste, og du kan angi andre valg for autofylling.

#### Slik autofyller du iPod shuffle med musikk:

1 Koble iPod shuffle til datamaskinen.

- 2 Marker iPod shuffle i Kilde-panelet.
- 3 Klikk på Innhold-fanen.
- 4 Velg spillelisten du vil autofylle fra, ved hjelp av lokalmenyen.

Hvis du vil at iTunes skal hente sanger fra hele biblioteket, velger du Musikk.

5 Velg ett av følgende alternativer:

*Velg objekter tilfeldig:* iTunes overfører sangene til iPod shuffle i tilfeldig rekkefølge. Hvis denne innstillingen ikke er valgt, overfører iTunes sanger i den rekkefølgen de vises i, i biblioteket eller den valgte spillelisten.

Velg objekter med høye vurdering oftere: iTunes overfører sangene du hører på oftest.

*Erstatt alle objekter når Autofyll brukes:* iTunes erstatter sanger på iPod shuffle med de nye sangene du har valgt. Hvis denne innstillingen ikke er valgt, vil sanger som allerede er på iPod shuffle, bli der, og iTunes overfører nye sanger så langt det er plass.

6 Klikk på Autofyll.

Mens musikken overføres fra iTunes til iPod shuffle, vises framdriften i iTunes-statusvinduet. Når overføringen er ferdig, vises meldingen «iPod-oppdateringen er fullført» i iTunes.

#### Overføre kun sanger som er avkrysset i iTunes-biblioteket

Du kan stille inn iTunes til å overføre kun objekter som er avkrysset i iTunes-biblioteket. Objekter som ikke er avkrysset, blir ikke overført.

#### Slik begrenser du overføringen til kun avkryssede objekter:

- 1 Koble iPod shuffle til datamaskinen.
- 2 Når iPod shuffle vises i iTunes-vinduet, markerer du den.
- 3 Klikk på Innstillinger-fanen.
- 4 Velg «Oppdater kun avkryssede spor».
- 5 Klikk på Ta i bruk.

#### Manuell overføring av sanger, lydbøker og podcaster

Du kan overføre sanger og spillelister til iPod shuffle manuelt. Hvis du vil overføre lydbøker eller podcaster til iPod shuffle, må du overføre dem manuelt.

#### Slik overfører du en sang eller et annet objekt til iPod shuffle:

- 1 Koble iPod shuffle til datamaskinen.
- 2 Marker biblioteket eller en spilleliste i Kilde-panelet i iTunes.
- 3 Flytt sangen eller objektet til iPod shuffle i Kilde-panelet.

Du kan også flytte hele spillelister til iPod shuffle.

### Organisere sangrekkefølgen på iPod shuffle

Når sangene er overført til iPod shuffle, kan du endre rekkefølgen på dem, på samme måte som du kan med sangene i en spilleliste i iTunes.

#### Slik endrer du rekkefølgen på sanger på iPod shuffle:

- 1 Koble iPod shuffle til datamaskinen.
- 2 Marker iPod shuffle i kildepanelet i iTunes.
- 3 Klikk på Innhold-fanen.
- 4 Klikk på det tomme feltet over den første kolonnen for å vise sangene etter nummer.
- 5 Flytt sangene til den rekkefølgen du vil ha dem i.

### Få plass til flere sanger på iPod shuffle

Hvis du har importert sanger inn i iTunes i formater med høyere bitfrekvenser, for eksempel AIFF, kan du stille inn iTunes til å automatisk konvertere sangene til 128 kbps AAC-format når de overføres til iPod shuffle. Dette påvirker ikke sangkvaliteten eller -størrelsen i iTunes.

*Merk:* Sanger i formater som ikke støttes av iPod shuffle, for eksempel Apple Lossless, *må* konverteres hvis du vil overføre dem til iPod shuffle. Du finner mer informasjon om formatene iPod shuffle støtter i «Hvis du ikke får overført en sang eller et annet objekt til iPod shuffle» på side 24.

#### Slik konverterer du sanger med høyere bitfrekvens til AAC-formatet:

- 1 Koble iPod shuffle til datamaskinen.
- 2 Marker iPod shuffle i kildepanelet i iTunes.
- 3 Klikk på Innstillinger-fanen.
- 4 Velg «Konverter sanger med høyere bitfrekvens til 128 kbps AAC».
- 5 Klikk på Ta i bruk.

#### Fjerne sanger og andre filer fra iPod shuffle

Du kan få iTunes til å automatisk erstatte alle objektene på iPod shuffle når du overfører objekter ved hjelp av Autofyll. Du kan også fjerne objekter fra iPod shuffle manuelt.

#### Slik erstatter du objekter på iPod shuffle automatisk når du bruker Autofyll:

- 1 Koble iPod shuffle til datamaskinen.
- 2 Marker iPod shuffle i kildepanelet i iTunes.
- 3 Klikk på Innhold-fanen.
- 4 Kontroller at «Erstatt alle objekter når Autofyll brukes» er valgt.

#### Slik fjerner du en sang eller et annet objekt på iPod shuffle:

1 Koble iPod shuffle til datamaskinen.

- 2 Marker iPod shuffle i kildepanelet i iTunes.
- 3 Marker en sang eller et annet objekt på iPod shuffle, og trykk på Delete- eller slettetasten på tastaturet.

Hvis du fjerner en sang eller et annet objekt manuelt fra iPod shuffle, forblir sangen eller objektet urørt i iTunes-biblioteket.

### Spille musikk

Når du har overført musikk eller annen lyd til iPod shuffle, kan du høre på den.

#### Slik spiller du av sanger og andre filer som ligger på iPod shuffle:

- 1 Koble hodetelefonene til iPod shuffle, og sett ørepluggene inn i ørene.
- 2 Trykk på Start/Pause (►••).

Trykk på Volum opp (+) eller Volum ned (-) for å justere volumet. Pass på at du ikke har volumet for høyt. Les «Angi volumbegrensning» på side 17.

*Advarsel:* For å unngå hørselsskade er det viktig at du leser all sikkerhetsinformasjonen på side 28 før bruk.

Du finner en oversikt over iPod shuffle-kontrollene i «Bruke iPod shuffle-kontrollene» på side 4.

*Merk:* Hvis du lytter til en lydbok, bør du ha skyveknappen stilt på gjentakelse ( $\square$ ) slik at kapitlene spilles i rekkefølge.

## Stille inn iPod shuffle til å spille sanger i rekkefølge eller tilfeldig rekkefølge

Du kan stille inn iPod shuffle til å spille sangene i rekkefølge eller tilfeldig rekkefølge.

#### Slik stiller du inn iPod shuffle til å spille sanger i tilfeldig rekkefølge:

■ Skyv skyveknappen ()) til tilfeldig rekkefølge.

Hvis du vil lage en ny tilfeldig rekkefølge, trykker du på Start/Pause (>II) tre ganger raskt.

#### Slik stiller du inn iPod shuffle til å spille sanger i rekkefølge:

Skyv skyveknappen til gjentakelse (⇐).

Hvis du vil gå tilbake til den første sangen, trykker du på Start/Pause (>u) tre ganger raskt.

#### Stille inn slik at sanger spilles av med samme volumnivå

Hvor høyt en sang eller en annen lydfil spilles av, varierer avhengig av hvordan filen ble tatt opp eller kodet. iTunes kan automatisk justere volumet på lydfiler slik at de spilles av med samme relative volumnivå. Du kan stille inn iPod shuffle til å bruke voluminnstillingene fra iTunes.

#### Slik stiller du inn iTunes til å spille sanger med samme volumnivå:

- 1 Velg iTunes > Valg i iTunes (Mac) eller Rediger > Innstillinger (Windows-PC).
- 2 Klikk på Avspilling, og velg Volumjustering.

#### Slik stiller du inn iPod shuffle til å bruke voluminnstillingene fra iTunes:

- 1 Koble iPod shuffle til datamaskinen.
- 2 Marker iPod shuffle i kildepanelet i iTunes.
- 3 Klikk på Innstillinger-fanen.
- 4 Velg «Aktiver volumjustering».
- 5 Klikk på Ta i bruk.

*Viktig:* Hvis du ikke har aktivert Volumjustering i iTunes, har det ingen effekt å velge dette for iPod shuffle.

#### Angi volumbegrensning

Du kan angi en grense for høyeste avspillingsvolum på iPod shuffle. Du kan også angi et passord i iTunes for å hindre at andre kan endre denne innstillingen.

Hvis du har angitt volumbegrensning på iPod shuffle, blinker statuslyset oransje tre ganger hvis du forsøker å øke volumet til en innstilling som er over grensen.

#### Slik stiller du inn volumbegrensning på iPod shuffle:

- 1 Still inn iPod shuffle til det ønskede maksimale volumnivået.
- 2 Koble iPod shuffle til datamaskinen.
- 3 Marker iPod shuffle i kildepanelet i iTunes.
- 4 Klikk på Innstillinger-fanen.
- 5 Marker «Begrens maksimalt volumnivå».
- 6 Flytt skyveknappen til det ønskede maksimale volumnivået.

Skyveknappen er først stilt på volumnivået iPod shuffle var stilt på, da du markerte «Begrens maksimalt volumnivå»-avkrysningsruten.

7 Hvis du vil at det skal kreves passord for å endre denne innstillingen, klikker du på låsen og skriver inn et passord.

Hvis du angir et passord, må du oppgi det før du kan endre eller fjerne volumbegrensningen.

*Merk:* Volumnivået kan også variere hvis du bruker ulike øretelefoner eller hodetelefoner.

#### Slik fjerner du volumbegrensningen:

- 1 Koble iPod shuffle til datamaskinen.
- 2 Marker iPod shuffle i kildepanelet i iTunes.
- 3 Klikk på Innstillinger-fanen.
- 4 Fjern markeringen for «Begrens maksimalt volumnivå».

Om nødvendig, oppgir du passordet.

*Merk:* Hvis du glemmer passordet, kan du gjenoppbygge iPod shuffle. Les «Oppdatere og gjenoppbygge iPod shuffle-programvaren» på side 26 hvis du vil vite mer.

#### Deaktivere og aktivere knappene på iPod shuffle

Du kan deaktivere knappene på iPod shuffle for å hindre at noe skjer hvis de blir trykket på ved en tilfeldighet.

#### Slik deaktiverer du knappene på iPod shuffle:

■ Hold inne Start/Pause (>=) i tre sekunder.

Statuslyset lyser grønt og blinker deretter oransje tre ganger når knappene deaktiveres. Hvis du trykker på en knapp mens knappene er deaktivert, blinker statuslyset oransje én gang.

#### Slik aktiverer du knappene igjen:

■ Hold inne Start/Pause (►••) i tre sekunder.

Statuslyset lyser oransje og blinker deretter grønt tre ganger når knappene aktiveres.

## Oppbevare filer på iPod shuffle

## Bruk iPod shuffle til å oppbevare data i tillegg til musikk.

Les dette kapitlet for å lære om hvordan du bruker iPod shuffle som en ekstern disk.

## Bruke iPod shuffle som en ekstern disk

Du kan bruke iPod shuffle som en ekstern disk hvor du lagrer andre filer enn musikk.

*Merk:* Når du skal overføre musikk og andre lydfiler til iPod shuffle, må du bruke iTunes. iPod shuffle kan ikke spille lydfiler du overfører ved hjelp av Macintosh Finder eller Windows Utforsker.

#### Slik aktiverer du iPod shuffle slik at du kan bruke den som en ekstern disk:

- 1 Koble iPod shuffle til datamaskinen.
- 2 Marker iPod shuffle i kildepanelet i iTunes.
- 3 Klikk på Innstillinger-fanen.
- 4 Marker «Aktiver diskbruk» i Valg-delen.

Merk: Det er mulig at du må rulle ned for å se diskinnstillingene.

- 5 Flytt på skyveknappen for å angi hvor mye plass du vil reservere til musikk, og hvor mye som kan brukes til andre data.
- 6 Klikk på Bruk.

Når du bruker iPod shuffle som en ekstern disk, vises iPod shuffle-disksymbolet på skrivebordet hvis du har en Macintosh-maskin, og som neste tilgjengelige stasjonsbokstav i Utforsker hvis dun har en Windows-PC.

### Overføre filer mellom datamaskiner

Når du aktiverer iPod shuffle for bruk som disk, kan du bruke den til å overføre filer fra én datamaskin til en annen. iPod shuffle er formatert som et FAT-32-volum. Dette formatet støttes både av Macintosh-maskiner og PCer. Dette gjør det mulig å bruke iPod shuffle til å overføre filer også mellom maskiner som bruker forskjellige operativsystemer.

#### Slik overfører du filer mellom datamaskiner:

1 Etter at du har aktivert iPod shuffle for bruk som disk, kobler du den til den maskinen du vil hente filer fra.

*Viktig:* Når du kobler iPod shuffle til en annen maskin (eller en annen brukerkonto), vises det en melding som spør om du vil slette innholdet på iPod shuffle og synkronisere med det nye iTunes-biblioteket. Klikk på Avbryt hvis du ikke vil slette musikken du har på iPod shuffle.

- 2 Bruk maskinens filsystem (Finder på Mac, Windows Utforsker på PC), og flytt filene du vil overføre, til iPod shuffle.
- 3 Koble fra iPod shuffle, og koble den til den andre maskinen.

Husk at du kan klikke på Avbryt hvis du ikke vil slette musikkfilene du har på iPod shuffle.

4 Flytt filene du vil overføre, fra iPod shuffle til en disk på den andre maskinen.

#### Hindre at iTunes starter automatisk

Du kan hindre at iTunes starter automatisk når du kobler iPod shuffle til datamaskinen.

#### Slik hindrer du at iTunes starter automatisk:

- 1 Koble iPod shuffle til datamaskinen.
- 2 Marker iPod shuffle i kildepanelet i iTunes.
- 3 Klikk på Innstillinger-fanen.
- 4 Fjern markeringen for «Åpne iTunes når denne iPod-enheten kobles til» i Valg-delen.
- 5 Klikk på Bruk.

## iPod shuffle-tilbehør

## iPod shuffle leveres med øretelefoner og en iPod shuffle Dock.

Her finner du informasjon om Apple-øretelefonene, iPod shuffle Dock og annet tilbehør som er tilgjengelig for iPod shuffle.

## **Apple Earphones**

iPod shuffle leveres med et par høykvalitetsøretelefoner.

#### Slik bruker du øretelefonene:

• Koble øretelefonene til hodetelefonutgangen. Plasser deretter pluggene i ørene slik som i illustrasjonen.

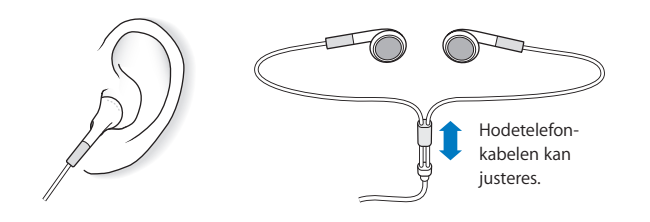

Advarsel: Les informasjon om hvordan du unngår hørselsskader på side 28 før bruk.

## iPod shuffle Dock

Sammen med iPod shuffle får du en iPod shuffle Dock (2. generasjon) som du bruker når du skal koble iPod shuffle til datamaskinen og andre USB-enheter. Les «Koble iPod shuffle til og fra» på side 5.

## iPod USB Power Adapter

iPod USB Power Adapter er en strømforsyningsenhet du kan kjøpe hvis du har behov for å lade iPod shuffle når du ikke har tilgang til en datamaskinen.

## Oversikt over tilbehør

Hvis du vil kjøpe tilbehør til iPod shuffle, går du til www.apple.com/no/ipodstore.

#### Tilgjengelig tilbehør omfatter:

- Apple iPod In-Ear Headphones (hodetelefoner av ørepluggtypen)
- iPod shuffle Dock (2. generasjon)
- iPod USB Power Adapter (strømforsyningsenhet)

## Tips og problemløsing

## De fleste problemer med iPod shuffle kan løses raskt ved å følge tipsene i dette kapitlet.

## Husk: Nullstill, prøv på nytt, start på nytt, installer på nytt, gjenoppbygg

Husk disse fem grunnleggende forslagene hvis det oppstår problemer med iPod shuffle. Prøv disse rådene, ett om gangen, til problemet er løst. Hvis et av de følgende forslagene ikke hjelper, leser du videre for å finne løsninger for spesifikke problemer.

- Nullstill iPod shuffle ved å slå den av, vente i fem sekunder og deretter slå den på igjen.
- Prøv på nytt med en annen USB-utgang hvis iPod shuffle ikke vises i iTunes.
- *Start maskinen på nytt*, og forsikre deg om at de nyeste programvareoppdateringene er installert.
- *Installer på nytt.* Du kan laste ned den nyeste versjonen av iTunes-programvaren fra Internett.
- *Gjenoppbygg* iPod shuffle. Les «Oppdatere og gjenoppbygge iPod shuffleprogramvaren» på side 26.

#### Hvis iPod shuffle ikke slår seg på eller ikke reagerer

- Hvis statuslyset blinker oransje når du trykker på en knapp, er knappene på iPod shuffle deaktivert. Hold inne Start/Pause (>u) i omtrent tre sekunder, til statuslyset blinker grønt.
- Koble iPod shuffle til en høyeffekts USB-utgang på datamaskinen. Det er mulig at iPod shuffle-batteriet må lades opp.
- Slå av iPod shuffle, vent i fem sekunder, og slå den deretter på igjen.
- Det er mulig at du må gjenoppbygge iPod shuffle-programvaren. Les «Oppdatere og gjenoppbygge iPod shuffle-programvaren» på side 26.

#### Hvis iPod shuffle ikke spiller musikk

- Kontroller at pluggen til hodetelefonene er satt helt inn.
- Kontroller at volumet ikke er skrudd ned. Det er mulig at det er angitt volumbegrensning. Les «Angi volumbegrensning» på side 17.
- Det er mulig at iPod shuffle er i pausemodus. Trykk på Start/Pause (>u).

#### Hvis du kobler iPod shuffle til datamaskinen og ingenting skjer

- Koble iPod shuffle til en høyeffekts USB-utgang på datamaskinen. Det er mulig at iPod shuffle må lades.
- Forsikre deg om at du har installert den nyeste iTunes-programvaren fra: www.apple.com/no/ipod/start.
- Prøv å koble enheten til en annen USB-utgang på maskinen. Forsikre deg om at iPod shuffle sitter riktig på plass i dokkingstasjonen. Kontroller at USB-pluggen er satt inn riktig vei. Den kan kun settes inn én vei.
- Det er mulig at iPod shuffle må nullstilles. Slå av iPod shuffle, vent i fem sekunder, og slå den på igjen.
- Hvis ingen statuslys lyser (eller statuslyset lyser svakt), og iPod shuffle ikke vises i iTunes eller Finder, er det mulig at batteriet er helt tomt. La iPod shuffle lade i flere minutter, og se om ikke problemet løses.
- Kontroller at du har all nødvendig maskin- og programvare. Les «Hvis du vil kontrollere systemkravene en gang til» på side 25.
- Prøv å starte datamaskinen på nytt.
- Hvis ingen av forslagene hjelper, er det mulig du må gjenoppbygge iPod-programvaren. Les «Oppdatere og gjenoppbygge iPod shuffle-programvaren» på side 26.
- Hvis gjenoppbygging av iPod shuffle ikke løser problemet, er det mulig at iPod shuffle må repareres. Du kan avtale service på iPod shuffle webstedet for service og support på www.apple.com/no/support/ipodshuffle/service.

#### Hvis overføring av sanger går tregt

Øk overføringshastigheten ved å koble iPod shuffle til en USB 2.0-utgang på maskinen. USB 2.0 overfører sanger og data raskere enn USB 1.1.

#### Hvis du ikke får overført en sang eller et annet objekt til iPod shuffle

Sangen kan være kodet i et format som ikke støttes av iPod shuffle. Følgende lydfilformater støttes av iPod shuffle. Disse formatene omfatter også formater for lydbøker og podcaster:

- AAC (M4A, M4B, M4P) (opptil 320 kbps)
- MP3 (opptil 320 kbps)
- MP3 variabel bitfrekvens (VBR)
- WAV
- AA (audible.com spoken word, format 2, 3 og 4)
- AIFF

En sang som er kodet i Apple Lossless-formatet, har full CD-lydkvalitet, men tar bare omtrent halvparten så mye plass som sanger som er kodet i AIFF- eller WAV-format. Den samme sangen tar enda mindre plass hvis den er kodet i AAC- eller MP3-format. Når du importerer musikk fra CDer ved hjelp av iTunes, er standardinnstillingen at sangene konverteres til AAC-formatet.

Du kan gjøre innstillinger slik at iPod shuffle automatisk konverterer filer som er kodet med høyere bitfrekvens (for eksempel Apple Lossless), til 128 kbps AAC-filer mens de overføres til iPod shuffle. Les «Få plass til flere sanger på iPod shuffle» på side 15.

Hvis du bruker iTunes for Windows, kan du konvertere ubeskyttede WMA-filer til AAC eller MP3. Dette kan være nyttig hvis du har musikk som er kodet med WMA-formatet.

iPod shuffle har ikke støtte for Apple Lossless, WMA, MPEG Layer 1, MPEG Layer 2lydfiler og filer i formatet audible.com format 1.

Hvis du har en sang i iTunes som ikke støttes av iPod shuffle, kan du konvertere den til et format som iPod shuffle støtter. Hvis du vil vite mer, kan du slå opp i iTunes Hjelp.

#### Hvis kapitlene i en lydbok ikke spilles av i riktig rekkefølge

- Forsikre deg om at skyveknappen på iPod shuffle er stilt på gjentakelse (⇐) slik at kapitlene spilles i rekkefølge.
- Hvis kapitlene ikke ble overført til iPod shuffle i riktig rekkefølge, kobler du iPod shuffle til maskinen og endrer rekkefølgen på kapitlene i iTunes. Les «Organisere sangrekkefølgen på iPod shuffle» på side 15.

#### Hvis du vil kontrollere systemkravene en gang til

Hvis du vil bruke iPod shuffle, må du ha:

- Én av følgende datamaskinkonfigurasjoner:
  - Macintosh-maskin med USB-utgang (USB 2.0 anbefales)
  - Windows-PC med USB-port eller USB-kort installert (USB 2.0 anbefales)
- Ett av følgende operativsystemer: Mac OS X versjon 10.3.9 eller nyere, Windows 2000 med Service Pack 4 eller nyere eller Windows XP Home eller Professional med Service Pack 2 eller nyere
- Internett-tilgang (bredbåndstilkobling anbefales)
- iTunes 7.0.2 eller nyere (du kan laste ned iTunes fra www.apple.com/no/ipod/start)

*Hvis Windows-PCen ikke har en høyeffekts USB-port*, kan du kjøpe og installere et USB 2.0kort. Du finner informasjon om dette på www.apple.com/no/ipodstore.

ψ

Høyeffekts USB 2.0-utgang

Hvis du vil bruke iPod shuffle sammen med både en Mac og en Windows-PC Når du synkroniserer iPod shuffle med et annet iTunes-bibliotek, må du slette musikken du allerede har på iPod shuffle, uavhengig av hvilket operativsystem maskinen bruker. Når du kobler iPod shuffle til en annen maskin (eller en annen brukerkonto), vises det en melding som spør om du vil slette iPod shuffle og synkronisere med det nye iTunesbiblioteket.

Du kan imidlertid bruke iPod shuffle som en ekstern disk sammen med både Macintosh-maskiner og PCer, og slik overføre filer fra ett operativsystem til et annet. Les kapittel 3, «Oppbevare filer på iPod shuffle», på side 19.

## Oppdatere og gjenoppbygge iPod shuffle-programvaren

Du kan bruke iTunes til å oppdatere og gjenoppbygge iPod shuffle-programvaren. Vi anbefaler at du oppdaterer iPod shuffle slik at den har den nyeste programvaren. Du kan også gjenoppbygge programvaren, noe som tilbakestiller iPod shuffle til originaltilstanden.

- *Hvis du velger å oppdatere,* oppdateres programvaren uten at innstillingene og sangene på iPod påvirkes.
- *Hvis du velger gjenoppbygging*, slettes alt du har på iPod shuffle, inkludert alle sanger og andre data. Alle iPod shuffle-innstillinger tilbakestilles til slik de var da enheten var ny.

#### Slik oppdaterer eller gjenoppbygger du iPod shuffle:

- 1 Forsikre deg om at du har Internett-tilgang og har installert den nyeste versjonen av iTunes fra www.apple.com/no/ipod/start.
- 2 Koble iPod shuffle til datamaskinen.
- 3 Marker iPod shuffle i Kilde-panelet i iTunes, og klikk på Innstillinger-fanen.

I Versjon-delen kan du se om iPod shuffle er oppdatert eller om du må installere en nyere versjon av programvaren.

- 4 Bruk en av følgende framgangsmåter:
  - For å installere den nyeste versjonen av programvaren klikker du på Oppdater.
  - *For å gjenoppbygge iPod shuffle til originalinnstillingene* klikker du på Gjenoppbygg. Dette sletter alle data fra iPod shuffle. Følg instruksjonene på skjermen for å fullføre gjenoppbyggingsprosessen.

## Sikkerhet og håndtering

## Dette kapitlet inneholder viktig informasjon om sikkerhet for og håndtering av iPod shuffle.

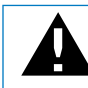

Av sikkerhetshensyn bør du lese all sikkerhetsinformasjonen som følger, og alle bruksinstruksjonene for iPod shuffle før du bruker enheten.

Ta vare på denne funksjonsoversikten for iPod shuffle i tilfelle du trenger den senere.

## Viktig sikkerhetsinformasjon

*Advarsel:* Hvis du ikke følger disse sikkerhetsinstruksjonene, kan det medføre brann, elektrisk sjokk eller andre former for skade på personer og eiendom.

Håndtering av iPod shuffle Ikke bøy, slipp, klem, stikk hull på, sett fyr på eller åpne iPod shuffle.

**Unngå vann og fuktige omgivelser** Ikke bruk iPod shuffle i regnet, eller i nærheten av vasker og andre fuktige omgivelser. Vær forsiktig slik at det ikke kommer mat eller væske inn i iPod shuffle. Hvis iPod shuffle blir våt, kobler du fra alle kabler og slår av iPod shuffle før du rengjør den. La enheten bli ordentlig tørr før du slår den på igjen.

**Reparere iPod shuffle** Ikke prøv å reparere iPod shuffle selv. iPod shuffle inneholder ingen deler som brukeren kan utføre service på. Hvis du vil ha serviceinformasjon, velger du iPod Hjelp fra Hjelp-menyen i iTunes, eller du kan gå til webstedet www.apple.com/no/support/ipod/service. Batteriet i iPod shuffle kan ikke byttes av brukeren. Hvis du vil ha mer informasjon om batterier, går du til www.apple.com/no/ batteries.

**Bruke iPod USB Power Adapter (selges separat)** Hvis du lader iPod shuffle ved hjelp av iPod USB Power Adapter (kjøpes separat fra www.apple.com/no/ipodstore), må du kontrollere at strømforsyningsenheten er riktig satt sammen før du kobler den til strømnettet. Deretter setter du iPod USB Power Adapter ordentlig på plass i et strømuttak. Ikke koble iPod USB Power Adapter til eller fra med våte hender. Ikke bruk andre strømforsyningsenheter enn Apple iPod USB Power Adapter til å lade iPod shuffle.

iPod USB Power Adapter kan bli varm ved vanlig bruk. Sørg for at iPod USB Power Adapter ikke dekkes til, og vær forsiktig når du håndterer enheten.

Koble fra iPod USB Power Adapter hvis en av følgende situasjoner oppstår:

- Strømkabelen eller -kontakten er ødelagt.
- Strømforsyningsenheten blir utsatt for regn eller annen fuktighet.
- Selve strømforsyningsenheten er skadet.
- Du tror at strømforsyningsenheten trenger service eller reparasjon.
- Du vil rengjøre strømforsyningsenheten.

**Unngå hørselsskader** Varige hørselsskader kan oppstå hvis øre- eller hodetelefoner brukes med høyt volum. Still inn volumnivået til et trygt nivå. Over tid kan du venne deg til et høyt lydnivå som kan høres normalt ut for deg, men som likevel kan skade hørselen. Hvis du hører ringing i ørene eller får problemer med å oppfatte tale, bør du slutte å bruke iPod og få utført en hørselskontroll. Jo høyere volumet er, dess mindre tid tar det før hørselen blir påvirket. Hørselseksperter foreslår at du gjør følgende for å beskytte hørselen:

- Begrens tiden du spiller musikk med høyt volum gjennom hodetelefonene.
- Unngå å øke volumet for å overdøve støyfulle omgivelser.
- Reduser volumet hvis du ikke kan høre at folk snakker like ved.

Hvis du vil vite hvordan du angir et maksimalt volumnivå på iPod shuffle, leser du «Angi volumbegrensning» på side 17.

**Bruke hodetelefoner sikkert** Bruk av hodetelefoner mens du fører et kjøretøy anbefales ikke og er ulovlig enkelte steder. Vær forsiktig og oppmerksom når du kjører. Slå av iPod shuffle hvis du finner det forstyrrende eller distraherende mens du bruker et framkomstmiddel eller utfører en aktivitet som krever din fulle oppmerksomhet.

## Viktig informasjon om håndtering

*MERK*: Hvis du ikke følger disse instruksjonene, kan det medføre skade på iPod shuffle eller annen eiendom.

**Bære iPod shuffle** iPod shuffle inneholder flere følsomme komponenter. Ikke bøy, slipp eller klem iPod shuffle.

**Bruke plugger og utganger** Tving aldri en plugg inn i en utgang. Kontroller at det ikke er noe som blokkerer utgangen. Hvis pluggen ikke passer inn i utgangen uten at du må bruke kraft, passer de antakelig ikke sammen. Forsikre deg om at pluggen passer til utgangen, og at pluggen er satt inn riktig vei.

**Bruke iPod shuffle under riktige temperaturforhold** Bruk iPod shuffle på et sted der temperaturen alltid er mellom 0 og 35 °C. Spilletiden til iPod shuffle kan bli midlertidig redusert ved lave temperaturer.

Oppbevar iPod shuffle på et sted der temperaturen alltid er mellom –20 og 45 °C. Temperaturen i en parkert bil kan ofte overskride disse grensene, så du bør ikke la iPod shuffle ligge igjen i bilen.

Når du bruker iPod shuffle eller lader batteriet, er det normalt at iPod shuffle blir varm. Utsiden av iPod shuffle fungerer som en kjølende overflate som overfører varme fra innsiden av enheten til den kjølige luften på utsiden.

Holde utsiden av iPod shuffle ren Hvis du skal rengjøre iPod shuffle, tar du den ut av dokkingstasjonen og slår den av. Deretter bruker du et mykt, lett fuktet og lofritt tøystykke. Pass på at fukt ikke kommer inn i åpningene. Ikke bruk vaskemidler for vinduer, husholdningsvaskemidler, aerosolsprayer, løsemidler, alkohol, ammoniakk eller slipemidler når du skal rengjøre iPod shuffle.

Sikker avhending av iPod shuffle Hvis du vil ha informasjon om sikker avhending av iPod shuffle, inkludert viktig informasjon om retningslinjer, leser du «Regulatory Compliance Information» på side 31.

# Mer informasjon, service og support

## Du finner mer informasjon om hvordan du bruker iPod shuffle i det skjermbaserte hjelpsystemet og på Internett.

Følgende tabell viser hvor du finner mer informasjon om service og iPod-relatert programvare.

| Hvis du vil vite mer om                                                                        | Gjør du følgende                                                                                                    |
|------------------------------------------------------------------------------------------------|----------------------------------------------------------------------------------------------------|
| Service og support,<br>diskusjonsforumer,<br>opplæringer og nedlasting av<br>Apple-programvare | Gå til: www.apple.com/no/support/ipodshuffle                                                                                                    |
| Bruk av iTunes                                                                                 | Åpne iTunes, og velg Hjelp > iTunes Hjelp.<br>Du finner et opplæringsopplegg for iTunes (ikke tilgjengelig på alle<br>språk) på: www.apple.com/no/ilife/tutorials/itunes                                      |
| Den nyeste informasjonen om<br>iPod shuffle                                                    | Gå til: www.apple.com/no/ipodshuffle                                                                                                    |
| Registrering av iPod shuffle                                                                   | Du registrerer iPod shuffle ved å installere iTunes og koble<br>iPod shuffle til datamaskinen.                                                                                                    |
| Hvordan du finner<br>serienummeret til iPod shuffle                                            | Se under klipsen på iPod shuffle. Hvis iPod shuffle er koblet til<br>datamaskinen, kan du gå til iTunes, markere iPod shuffle i Kilde-<br>panelet og klikke på Innstillinger-fanen for å finne serienummeret. |
| Garantiservice                                                                                 | Først følger du rådene i denne boken, den skjermbaserte hjelpen<br>og ressurser på Internett. Deretter går du til:<br>www.apple.com/no/support/ipodshuffle/service                                            |

#### **Regulatory Compliance Information**

#### **FCC Compliance Statement**

This device complies with part 15 of the FCC rules. Operation is subject to the following two conditions: (1) This device may not cause harmful interference, and (2) this device must accept any interference received, including interference that may cause undesired operation. See instructions if interference to radio or television reception is suspected.

#### **Radio and Television Interference**

This computer equipment generates, uses, and can radiate radio-frequency energy. If it is not installed and used properly—that is, in strict accordance with Apple's instructions—it may cause interference with radio and television reception.

This equipment has been tested and found to comply with the limits for a Class B digital device in accordance with the specifications in Part 15 of FCC rules. These specifications are designed to provide reasonable protection against such interference in a residential installation. However, there is no guarantee that interference will not occur in a particular installation.

You can determine whether your computer system is causing interference by turning it off. If the interference stops, it was probably caused by the computer or one of the peripheral devices.

If your computer system does cause interference to radio or television reception, try to correct the interference by using one or more of the following measures:

- Turn the television or radio antenna until the interference stops.
- Move the computer to one side or the other of the television or radio.
- Move the computer farther away from the television or radio.
- Plug the computer into an outlet that is on a different circuit from the television or radio. (That is, make certain the computer and the television or radio are on circuits controlled by different circuit breakers or fuses.)

If necessary, consult an Apple-authorized service provider or Apple. See the service and support information that came with your Apple product. Or, consult an experienced radio/television technician for additional suggestions.

*Important:* Changes or modifications to this product not authorized by Apple Inc. could void the EMC compliance and negate your authority to operate the product.

This product was tested for EMC compliance under conditions that included the use of Apple peripheral devices and Apple shielded cables and connectors between system components.

It is important that you use Apple peripheral devices and shielded cables and connectors between system components to reduce the possibility of causing interference to radios, television sets, and other electronic devices. You can obtain Apple peripheral devices and the proper shielded cables and connectors through an Apple Authorized Reseller. For non-Apple peripheral devices, contact the manufacturer or dealer for assistance.

Responsible party (contact for FCC matters only): Apple Inc. Product Compliance, 1 Infinite Loop M/S 26-A, Cupertino, CA 95014-2084, 408-974-2000.

#### Industry Canada Statement

This Class B device meets all requirements of the Canadian interference-causing equipment regulations.

Cet appareil numérique de la classe B respecte toutes les exigences du Règlement sur le matériel brouilleur du Canada.

#### VCCI Class B Statement

情報処理装置等電波障害自主規制について

この装置は、情報処理装置等電波障害自主規制協議 会 (VCC)の基準に基づくクラス B 情報技術装置で す。この装置は家庭現境で使用されることを目的と していますが、この装置がラジオやテレビジョン受 信機に近接して使用されると、受信障害を引き起こ すことがあります。 取扱説明書に従って正しい取扱をしてください。

収扱説明音に促うて正しい収扱をしてくたさい

#### Korea Class B Statement

#### B급 기기용 경고문

B급 기기 (가정용 정보통신기기) 이 기기는 가정용으로 전자파적합등록을 한 기기로서 주거지역에서는 물론 모든지역에서 사용할 수 있습니다.

#### Russia

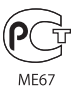

#### **European Community**

Complies with European Directives 2006/95/EEC and 89/336/EEC.

## CE

#### Informasjon om avhending og resirkulering

iPod inneholder et batteri. iPod skal avhendes i overensstemmelse med lokale lover og retningslinjer.

Du finner informasjon om Apples resirkuleringsprogram på: www.apple.com/environment

**Deutschland:** Dieses Gerät enthält Batterien. Bitte nicht in den Hausmüll werfen. Entsorgen Sie dieses Gerätes am Ende seines Lebenszyklus entsprechend der maßgeblichen gesetzlichen Regelungen.

#### China:

警告: 不要刺破或焚烧。该电池不含水银。

*Nederlands:* Gebruikte batterijen kunnen worden ingeleverd bij de chemokar of in een speciale batterijcontainer voor klein chemisch afval (kca) worden gedeponeerd.

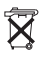

#### Taiwan:

警告:請勿戳刺或焚燒。此電池不含汞。

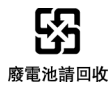

#### European Union—Disposal Information:

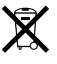

This symbol means that according to local laws and regulations your product should be disposed of separately from household waste. When this product reaches its end of life, take it to a collection point designated by local authorities. Some collection points accept products for free. The separate collection and recycling of your product at the time of disposal will help conserve natural resources and ensure that it is recycled in a manner that protects human health and the environment.

#### Apple og miljøet

Apple erkjenner sitt ansvar for å begrense de miljømessige konsekvensene av selskapets drift og produkter.

Du finner mer informasjon på: www.apple.com/environment

© 2007 Apple Inc. Alle rettigheter forbeholdes. Apple, Apple-logoen, FireWire, iPod, iTunes, Mac, Macintosh og Mac OS er varemerker for Apple Inc., registrert i USA og andre land. Finder og Shuffle er varemerker for Apple Inc. Apple Store er et tjenestemerke for Apple Inc, registrert i USA og andre land. Navn på andre firmaer og produkter som nevnes her, kan være varemerker for sine respektive firmær.

Omtale av produkter fra tredjepartsleverandører er kun til informasjon og skal ikke oppfattes som en godkjenning eller anbefaling. Apple er ikke ansvarlig for disse produktenes funksjon eller bruk. Alle eventuelle overenskomster, avtaler eller garantier skal inngås mellom leverandør og eventuelle brukere. Man har så langt det er mulig, forsøkt å sikre at informasjonen i denne håndboken er korrekt. Apple er ikke ansvarlig for trykk- eller skrivefeil.

H019-0996/6-2007